10条教育(運転·保守)在来線、10条教育(運転·保守)新幹線

受講生のみなさまへ

2025 年度から、講習会を受講する前に、<u>事前学習(e ラーニング)が必要となります</u>。

この e ラーニングシステムは、講習会受講日の前月1日頃<sup>※1</sup>からログインが可能になります。

受講生の皆様には、講習会受講日の1週間前まで<sup>\*2</sup> に、必ず下の QR コード、もしくは URL からログインし 受講をお願いいたします。

- ※1 営業日等の関係で、ログインできる日が前後する場合がございます。
- ※2 <u>講習会受講日の1週間前までに、受講を修了してください。</u>なお、講習会受付時に、修了状況の確認をいたします。
- ※3 アクセスが集中すると、サイトにアクセスできないことがありますので、余裕をもって受講してください。

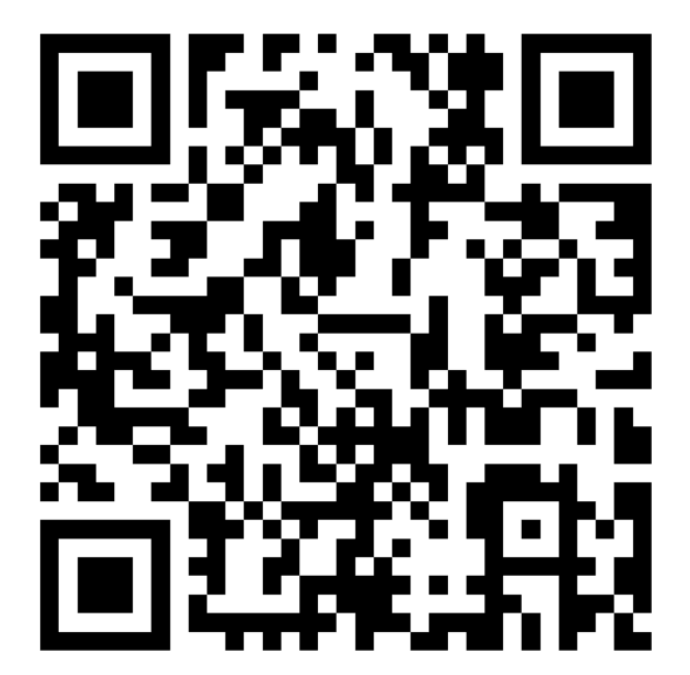

e ラーニングシステムはこちら

JR 東日本 e-ラーニングサイト - ログイン (learning-ware.jp)

(https://jreast.learning-ware.jp/login)※3 パソコンやスマートフォン、タブレット端末からログインできます。

ログイン ID : LINGSID ログインパスワード: 生年月日(例:1987年9月3日の場合、19870903) ※ログインパスワードは初回ログイン時に変更が必要です。

## <u>ログイン後の進め方</u>

ログインし、赤枠部分の講座をクリックします。クリックすると、受講が必要な各講座が表示されます。 以降の取扱いは講座内、「はじめに」でご案内しています。

| https://ji | east.learning-ware.jp/top                                                                                                    | Q A <sup>N</sup> ☆ |        |
|------------|----------------------------------------------------------------------------------------------------|--------------------|--------|
|            |                                                                                                    |                    | 0      |
|            |                                                                                                    |                    | ✿ 管理画面 |
|            | <□                                                                                                    | - お知らせ             |        |
|            | 本サイトは、オンライン研修の配信のサイトでございます。<br>「講座」で学習を進めてください。<br>進捗率が100%になりましたら、受講完了となります。<br>「お知らせ」より管理者より連絡が届きます。<br>もし、質問などがありましたら「 <b>お問い合わせ」</b> をご利用ください。 | 該当するデータはありません。     | すべて見る  |
|            | <u></u><br>講座                                                                                                    |                    |        |
|            |                                                                                                    |                    |        |
|            |                                                                                                    |                    |        |
|            | すべて見る                                                                                                    |                    |        |

各講座では、1~10分程度の動画を視聴した後、小テストを受けていただきます。動画の途中で中断した場合でも、続きから視聴が可能です。全部で約1時間程度必要ですので、ご自身のペースで計画的に受講を進めてください。

≪次項に続く≫

## <<e ラーニング受講の注意事項>>

e ラーニングシステムでは顔認証を行います。受講中 に席を外したり、受講態度が悪い場合には、動画を視 聴できないことがあるため、ご注意ください。また、 初回視聴時に顔認証の登録を行いますので、必ずご 本人の顔を登録してください。もし、不正が確認され た場合は、講習会の受講を取り消す可能性がござい ます。 <section-header><section-header><section-header><image><image><text><text><text>

e ラーニングの講座は、動画と小テストからなります。必ず小テストまで完了してください。小テストの点数は10条教育の合否判定には関係しませんが、小テストの問題から10問程度(20点程度) を講習会当日の知悉度確認の問題として出題しますので、解説の内容をしっかり確認してください。 動画の視聴を終えた際に画面右上の×ボタンで終了すると、受講実績が反映されません。必ず、画面

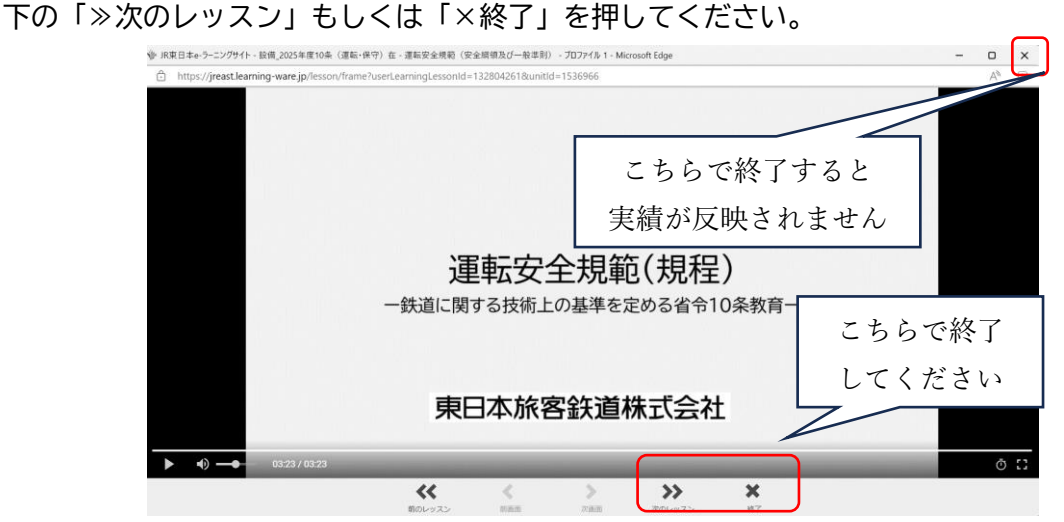

すべての講習を修了すると修了証書の表示が可能となりますので、修了証書をご確認ください。なお、 修了証書を表示できない場合は、修了していない講義があるのでご注意ください。

|                                   | お知らせ お問  | A<br>Wébt                              |          | 0      |
|-----------------------------------|----------|----------------------------------------|----------|--------|
| トップ > 講座一覧 > 講座詳細                 |          |                                        |          | ✿ 管理画面 |
| 設備_2025年度10条(                     | 〔運転・保守   | ) 在                                    | Q 検索     |        |
|                                   |          | ▶ 修了証書を表示する                            | キーワードで探す |        |
| 100%                              |          |                                        | 講座内を検索する |        |
| 講座の受講情報                           |          | ^                                      |          |        |
|                                   | 講座カテゴリ   | 設備_2025年度10条教育                         | 検索する     |        |
|                                   | 受講期閣     | 2025/01/19 23:15 ~<br>2025/02/13 14:00 | クリア      |        |
|                                   | 前回の学習日時  | 2025/01/31 11:01                       |          |        |
| ps://jreast.learning-ware.jp/top/ | 最終受講ユニット | 運転安全規範(総論)                             |          | •      |

パスワードを忘れた場合、メールアドレスを登録していればパスワードの再設定が可能(<u>次項参照</u>)です。 メールアドレスを登録していない場合は、各会社の10条教育申請者にお問い合わせください。 【参考】パスワードを忘れた場合のリセット手順

メールアドレスを登録している方は、パスワードを忘れた場合にパスワードリセットをかけることができます。 パスワードを失念した際は、初回ログイン時に、改めてご設定をお願いいたします。

| C maps,/jeasceaning-                                                                                                    | ware.jp/top                                                                                                    |                                                   |                                                                        |     |       | Q A 🏠          | G D 1                     | <u></u> |                                             |
|----------------------------------------------------------------------------------------------------|----------------------------------------------------------------------------------------------------|---------------------------------------------------|------------------------------------------------------------------------|-----|-------|----------------|---------------------------|---------|---------------------------------------------|
|                                                                                                    | <u>ل</u> م                                                                                                    | <u>。</u><br>講座 a                                  |                                                                        | bt. |       | 手順①クリック        |                           |         | マイプロフィール                                    |
| <b></b> 【二 アナ                                                                                                    | ウンス                                                                                                    |                                                   |                                                                        |     |       | お知らせ           | 手順2ク                      | リック     | マイプロフィール編集                                  |
| 本サイトは、<br>「調座」で考<br>進想年が100<br>「約知らせ」<br>もし、質問な                                                                                                    | オンライン研修の配信の<br>ド国を進めてください。<br>0%になりましたら、受該<br>より管理者より連絡が想<br>などがありましたら「 <b>お</b> 算                                                                                                    | Dサイトでござい<br>第完了となります<br>記さます。<br><b>別い合わせ</b> 」をご | ます。<br>。<br>利用ください。                                                    |     |       | 調査するデータはありません。 | ずべて見る                     |         | <ul> <li>アナウンスを表示</li> <li>ログアウト</li> </ul> |
| <u>्</u> ] 講座                                                                                                    | 5                                                                                                    |                                                   |                                                                        |     |       |                |                           |         | <b>C D</b> <i>D D</i> <b>D</b>              |
|                                                                                                    |                                                                                                    |                                                   |                                                                        |     | すべて見る |                |                           |         |                                             |
|                                                                                                    |                                                                                                    |                                                   |                                                                        |     |       |                |                           | _       |                                             |
| ア     ア     |                                                                                                    | <b>あ</b> 知らせ お                                    | 「」」                                                                    |     |       |                | ◆管理画面                     |         |                                             |
| ア・プロフィール編集                                                                                                    | (満座)<br>東<br>長                                                                                                    | お知らせ お                                            |                                                                        |     |       |                | <ul> <li>◆管理画面</li> </ul> |         |                                             |
| Control (Control (Contro) (Contro) (Contro) (Contro) (Contro) (Contro) (Contro) (Contr | ↓ 200<br>・ブ 講座<br>東<br>                                                                                                    | 233952 233                                        |                                                                        |     |       |                | <ul> <li>管理画面</li> </ul>  |         |                                             |
| C コンストレンスの設定、会社     C コンストレンスの設定、会社     C コンストレンス     C コンストレー     C コンストレー  | <ul> <li>(ジーズ 満座)</li> <li>(ボーズ 満座)</li> <li>(株式)</li> <li>(株式)</li> <li>((th))</li> <li>(th))</li> <li>(th))<!--</td--><td>2500-512 255</td><td>U.Apt</td><td></td><td></td><td></td><td></td><td></td><td></td></li></ul> | 2500-512 255                                      | U.Apt                                                                  |     |       |                |                           |         |                                             |
|                                                                                                    |                                                                                                    | 25005 H 251                                       | 0<br>11.<br>11.<br>11.<br>11.<br>11.<br>11.<br>11.<br>11.<br>11.<br>11 |     |       |                | • WIRKE<br>• WIRKE<br>•   |         |                                             |

なお、講習会の申請までに LINGS にメールアドレスを登録いただいている方については、予め e ラーニ ングシステムにメールアドレスを登録しております。

※ メールアドレスをご登録いただいた方には、登録いただいたメールアドレス宛に、受講開始日及び講 習会の 14 日前(未修了者のみ)、7 日前(未修了者のみ)に e ラーニングの受講状況に関する案内メール(差 出人「日本鉄道施設協会 10 条教育 e ラーニング」)をお送りします。